## MyEd BC: Reading Course Descriptions

Once you have logged in the 'Request' section, you need to read the course descriptions and select your courses.

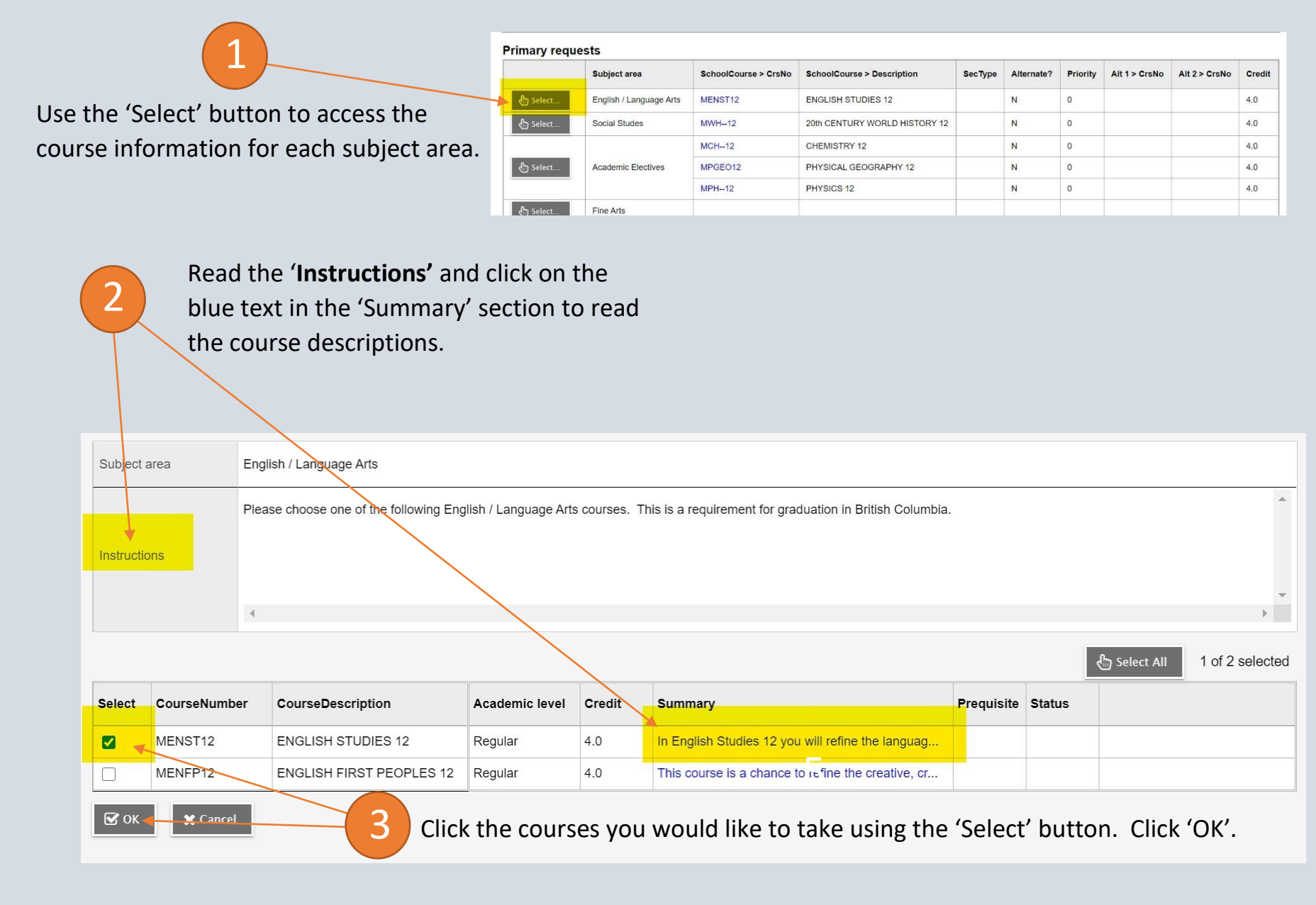